Objectifs :- s'aider d'une application de géométrie dynamique pour représenter un situation par des vecteurs<br/>- faire le lien entre fonctions et norme d'un vecteur

**Situation :** Lors d'une course de montagne, un coureur passe par différents villages notés A, B, C, D, pour arriver à un lieu final E, se trouvant à plus de 15 kms (à vol d'oiseau) du départ, noté O. Les coordonnées des points sont : O(0,0) ; A(2,4) ; B(7,2) ; C(8,7) ; D(10,4) et E(?,10)

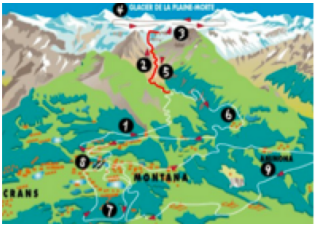

**But :** aider le coureur à retrouver l'abscisse du point d'arrivé, sachant que la longueur total du parcours est de 25, 3 km.

| 1) Lancez l'application Géogébra, f           | faire afficher la grille 🗰 et placer les points O, A, B, C et D |
|-----------------------------------------------|-----------------------------------------------------------------|
| Aide : saisir 0=(0,0) dans la barre de saisie |                                                                 |

- 2) tracez les vecteurs  $\overrightarrow{OA}$ ,  $\overrightarrow{AB}$ ,  $\overrightarrow{BC}$  et  $\overrightarrow{CD}$  avec le bouton
- 3) donner les coordonnées de ces vecteurs
- 4) comment peut-on déterminer la norme de ces vecteurs avec Géogébra ? Que représentent ces normes ? Donner les normes des vecteurs  $\overrightarrow{OA}$ ,  $\overrightarrow{AB}$ ,  $\overrightarrow{BC}$  et  $\overrightarrow{CD}$

5) Avec les informations ci-dessus, calculer la norme du vecteur  $\overrightarrow{DE}$ 

6) Notons x, l'abscisse du point E. Exprimer les coordonnées du vecteur  $\overrightarrow{DE}$  en fonction de x

7) Montrer que la relation  $\|\overrightarrow{DE}\| = 6,7$  peut s'écrire  $x^2 - 20x + 91,11 = 0$ 

8) Sans fermer Géogébra, ouvrez l'application Mathally et résoudre graphiquement l'équation ci-dessus et résoudre graphiquement l'équation ci-dessus Aide : saisir l'équation dans y=, observer la courbe dans , dans l'onglet Lectures, faire afficher les points qui vous intéressent
Allure du graphique : Solutions obtenues (arrondir à l'unité) :

9) Retournez dans Géogébra et placer les points E et E' possibles comme point d'arrivé. Quelle est la bonne destination ? Justifier votre réponse.